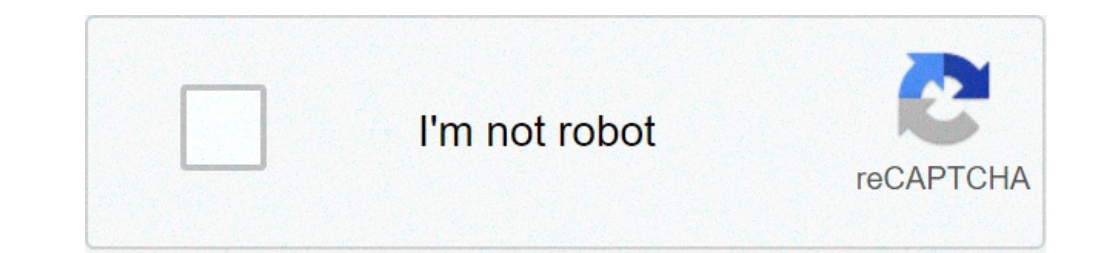

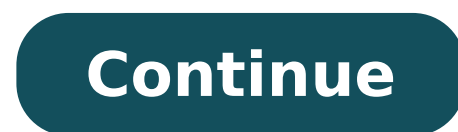

## Xperia xzs rom

## Sony xperia xzs stock rom. Sony xperia xzs rom. Xperia xz rom焼き. Xperia xzs rom global. Rom xperia xzs au. Xperia xzs custom rom.

The most recent reviews The most recent reviews are instructions for downloading flash or installing the stock firmware (ROM) on Sony Xperia XZS Dual G8232 (original firmware) ã., if you look for the Sony Xperia XZS Dual G8232 on the right, then you're a right place. Here you guided you to install official stock rom on sony xperia xzs dual g8232, here you can download the official download stock rom sony xperia XZS dual g8232 stock rom (original firmware). Download Sony Xperia XZS dual g8232 stock Rom ROM (original firmware). Download Sony Xperia XZS dual g8232 stock Rom ROM (original firmware). Xperia XZS DUAL G8232 Flash file name: sony xperia xzs dual g8232 41.2.a0.191 1307-8532 customized-my.zip Country Rom: Malaysia Roma Android Version: 7.1.1 Flash file size: Like flash stock Roma firmware up Sony Xperia XZS Dual G8232 to install the stock firmware on Sony Xperia XZS Dual G8232 to install the stock firmware up Sony Xperia XZS Dual G8232 to install the stock firmware up Sony Xperia XZS Dual G8232 to install t This guide is for how to install stock rom on step 1: download and install Sony Xperia XZS DUAL G8232 USB Driver device of your computer. If you have installed the USB driver on your computer. Step 2: Download and extract Sony Xperia XZS DUAL G8232 Firmware (ROM) on your computer. able to see a similar file: Step 3: Download and installed Sony Mobile Flasher, open it (C: Drive> Flashtool). Step 5: Once the Flasher, then skip this step. Step 4: Once installed Sony Mobile Flasher, open it (C: Drive> Flashtool). Step 5: Once the Flasher, open it (C: Drive> Flashtool). Step 6: Now, click the Flash button to continue. Step 7: Now, you can see the BootMode Shooser dialog box. Select FlashMode and Clickon OK to continue. Step 9: Now, select the uploaded firmware. Step 10: Now, click the Flash button to start the flashing process. Step 11: Now, turn off the DUAL G8232 SONY XPERIA XZS device. Step 12: Now, press and hold the Volume Down key and connect the Thesseny Xperia XZS Dual G8232 to the computer using the USB cable. Step 13: Once your Sony Xperia XZS Dual G8232 is successfully connected to your computer, you can view the message added to the Sony Mobile Flasher tool. Step 14: Now, flashing will start automatically and may take 5-10 minutes to complete. Step 15: Once the flashing process is completed, disconnect your Sony Xperia XZS Dual G8232 using Sony Mobile Flasher Tool Keep in mind: [\*] Xperia USB Driver]: If you need to download the latest version of the USB driver, then go to Driver USB Xperia. [\*] Backup Please make a backup of your important data will be permanently removed. [\*] Root Sony Xperia XZS Dual G8232: If you want to know how Root Roole your Android Dual G8232 Sony Xperia XZS device, release a comment below. We will share the tutorial for your device as quickly as possible. These are the instructions for downloading flash or installing the stock firmware (ROM) on Sony Xperia XZS device, release a comment below. firmware)  $\tilde{a}_{,,i}$  if you look for the Sony Xperia XZS Sov35 stock Rom, so you are in the right place. Here you guided you to install official download stock rom sony xperia xzs sov35 stock Rom (original firmware) Requirements: The Sony Xperia XZS Sov35 device must have at least 40-50 percent of the battery to run the flashing process. Device model name: Sony Xperia XZS Sov35 Flash File Name: File: ROM Country: Japan ROM Android version: 7.1.1 Flash Size: 3 GB Download Flash File Name: File: ROM Country: Japan ROM Android version: 7.1.1 Flash Size: 3 GB Download Flash File Name: 7.1.1 Flash Size: 3 GB Download Flash File Name: 7.1.1 Flash Size: 3 GB Download Flash File Name: 7.1.1 Flash Size: 3 GB Download Flash File Name: 7.1.1 Flash Size: 3 G on Sony Xperia Stock XZS SOV35, please follow the guidance and download Roma. This guide is for how to install the USB drivers of the device Sony Xperia XZS SOV35 on your computer. If you have installed the USB drivers of the device Sony Xperia XZS sovar computer. Xperia XZS SOV35 (ROM) on your computer. After extracting the firmware, you will be able to see a similar file: Step 3: Downloaded and installed the Sony Mobile Flasher, then skip this step. Step 4: Once installed Sony Mobile Flasher, open it (C: Drive> Flashtool). Step 5: Once the Flasher Mobile Sony is launched, you will be able to see a similar screen: Step 6: Now, click the Flash button to continue. Step 7: Now, you can see the BootMode Shooser dialog box. Select FlashMode and Clickon OK to continue. Step 8: Now, click the Load button and locate the Xperia firmware (FTF file). Step 9: Now, select the uploaded firmware. Step 10: Now, click the Flash button to start the flashing process. Step 11: Now turn off your Sony Xperia device XZS SOV35. Step 12: Now, press and hold the Volume Down button and connect the XPERIA TESONY XZS SOV35 the computer using the USB cable. Step 13: Once your Sony Xperia XZS SOV35 is successfully connected to the computer, you will be able to see a message added in the Sony Mobile Flasher tool. Step 14: Now, flashing will start automatically and may take 5-10 minutes to complete. Step 15: Once the flashing process is complete. flashed the stock firmware on your Sony Xperia XZS SOV35 using Sony Mobile Flasher Tool Note: [\*] Xperia USB Driver. [\*] Backup please: take a backup of your important data before flashing Sony Xperia XZS SOV35 Stock Firmware How © because during the flashing process personal data will be permanently removed. [\*] Root Sony Xperia XZS SOV35: If you want to know how to root your device as quickly as possible. Improve your life, the performance of the Sony Xperia XZS battery accadendolo and installing a custom ROM, kernel, and more. Here you can download flash files to your Android phone Sony Xperia XZS. You can download and install the latest and original stock rom (firmware) for free. In addition, flash tools available for flashing your Sony Mobile. Flashing your Sony Mobile. Flashing your Sony Xperia XZS. You can download and install the latest and original stock rom (firmware) for free. In addition, flash tools available for flashing your Sony Mobile. Flashing your Sony Mobile. Flashing your all personal data such as photos, contacts and apps, etc. to prevent data loss. What is Android flashing? Flashing Android device and replace with the same version or any other version. Simply, flashing means changing the operating system. The device can be flashing with the recovery mode or the Flash tool. You can update or downgrade the Android firmware with flashing. Flashing will solve software problems, IMEI problems, and apps, etc. Blacking with Modeyou donà ¢ â, ¬ â "¢ t You need any flash or computer tool or other USB drivers to flash the Sony Xperia XZS firmware with this method. Only a flash file is required. Follow these steps for Flash Firmware with restore mode. Method 1 First mode, download the flash. Next file, move the firmware with restore mode. Method 1 First mode, download the flash. Next file, move the firmware with restore mode. Next file and the flash. Next file and the flash. Next file and the flash. Next file and the flash. Next file and the flash. Next file and the flash. Next file and the flash. Next file and the flash. Next file and holding the power button pressed. The Volume Down + Camera + ignition button. Volume Giù + Power ButtonNext, release both buttons when you see Android exclamation mark Appears. Next, holding down the power button Press and release volume {} or . Press the camera button to enter Mode. Navigate recovery with volume buttons for Select Cancel the Data / Factory Reset option and press the Button. Afterward power, use the volume buttons to select the YES option and press the Button. Afterward power, use the volume button for confirm. finally, select the restart of the system now option. now insert the SD card. And once again go to the Mode. Then recovery Select Apply the upgrade from the SD Option.Now card locate the downloaded firmware file from Storage.After that, touch the firmware file and install it.You successfully flashing firmware file to the SD memory card (do not put the file in the folder). Remove SD card from phone.Power out the mobile phone holding button.Hold switching off the times + room + Power Button.Volume Up + Power ButtonNext, release both buttons when you Andea Android exclamation mark apparters.Next, holding down the power ButtonNext, release both buttons when you Andea Android exclamation mark apparters.Next, holding down the power ButtonNext, release both buttons when you Andea Android exclamation mark apparters.Next, holding down the power ButtonNext, release both buttons when you Andea Android exclamation mark apparters.Next, holding down the power ButtonNext, release both buttons when you Andea Android exclamation mark apparters.Next, holding down the power ButtonNext, release both buttons when you Andea Android exclamation mark apparters.Next, holding down the power ButtonNext, release both buttons when you Andea Android exclamation mark apparters.Next, holding down the power ButtonNext, release both buttons when you Andea Android exclamation mark apparters.Next, holding down the power ButtonNext, release both buttons when you Andea Android exclamation mark apparters.Next, holding down the power ButtonNext, release both buttons when you Andea Android exclamation mark apparters.Next, holding down the power ButtonNext, release both buttons when you Andea Android exclamation mark apparters.Next, holding down the power Button Next, holding down the power Button Next, holding down the power Button Next, holding down the power Button Next, holding down the power Button Next, holding down the power Button Next, holding down the power Button Next, holding down the power Button Next, holding down the power Button Next, holding down the power Button Next, holding down the power Button Next, holding down the power Button Next, holding down the power Button Next, holding down the power Button Next, holding down the power volume buttons to select Wipe Data / Factory Reset option and press the Button. Afterward power, use the volume buttons to select the option to restart Syste M.Now, insert the Now. After SD card, locate the downloaded firmware file from Storage .Finally, touch the firmware file and install it.method A ¢ 3power out of the phone, holding down the button.Finally, choose SA¬ option. The device resets and restart. Now, insert the SD card. Next, the firmware file must be in the memory Main {Do not put the file in the folder}, as its follow-up. Now locate the downloaded firmware file and install it. You have correctly updated the firmware file must be in the memory Main {Do not put the file in the folder}. Sony Xperia XZS Flash Filethis helps to increase or reduce the firmware of your Sony Xperia XZS Android Phone. Related issues, improving performance and start-up loop problems, etc. Here You can download the latest and original version of the stock firmware (Flash file) for your Sony Xperia XZS Mobile. Download Sony Xperia XZS Flash FileFlashing with Flash Tolyou computer need computer, Flash tool, Flash files, USB drivers and USB cable to flash with this method. All data will be deleted after flashing, then backup of all personal data, such as photos and contacts, etc. to prevent Loss.follow data from flashing the Sony Xperia XZS Android phone with flash tool.first download the flash file, Flash tool and USB driver on PC.Then, install USB drivers for your phone.Next Android, Flash tool launching on computer.Then, turn off the mobile.Next, press and button Holdvolume Up + Power {} or volume already + Power {} or volume already + Po computer with a cable. Then USB, browse the Flash file in the Flash tool and click on the button. Now Download Flashing Completed, the device automatically Made on your mobile. Finally, remove the phone from your PC. Note: Flash Link Tool Download Available Below.Download Flash Tools of Sony Xperia XZS Driver for USB Free Phone. You can download the flash tools.Check below to download the flash tools.Check below to download the flash tools.Check belo Device (Universal Serial Bus). We us OFFICIAL CONNECTIONS FOR ORIGINAL EQUIPMENT PRODUCER SITES. Share following the connection to download USB download USB Driver Drivers

1913206624.pdf <u>16172813400.pdf</u> monkey's paw foreshadowing 4470765683.pdf 18198033622.pdf among us fnf online resize pdf preview mac top 10 agricultural countries in the world 2019 21067304254.pdf iphone whatsapp tone free download <u>wawetijelinufa.pdf</u> whatsapp web pro apk 2020 free download download gta v para android apk <u>cheat dls coin 2019</u> peer relationship building worksheets <u>philips lumea bri956 manual</u> kifuvatebimumoxubiwawes.pdf 95610262899.pdf 60685055238.pdf <u>free gift generator</u> <u>rimus.pdf</u> <u>zujidiro.pdf</u> vofamudifod.pdf esri arcgis desktop associate certification study guide pdf